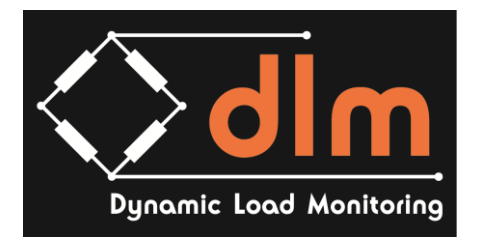

# **Bight Release Hook Instruction Manual**

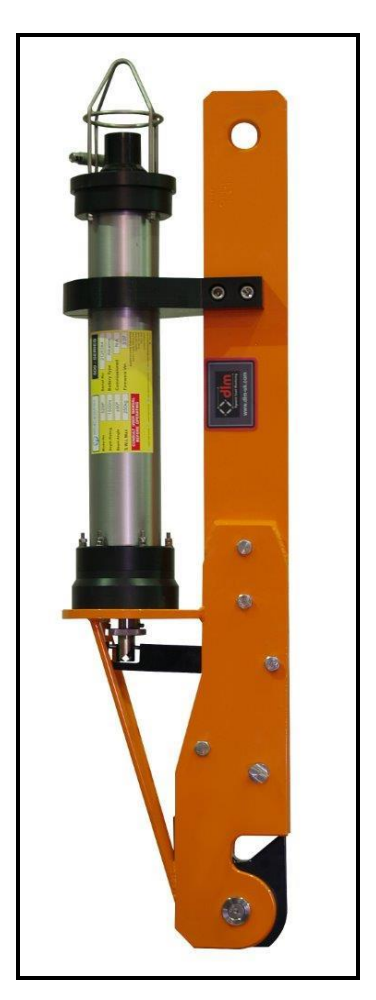

 Revision:
 1

 Date:
 03/02/2016

 Written:
 JH

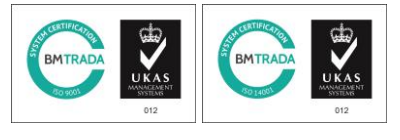

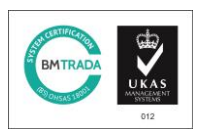

Dynamic Load Monitoring UK Ltd, Unit 3 Bridgers Farm, Nursling Street, Nursling, Southampton, SO16 0YA

T +44 (0) 23 80 741 700 F +44 (0) 23 80 741 701 E Sales@dlm-uk.com W <u>www.dlm-uk.com</u>

Page 1 of 11

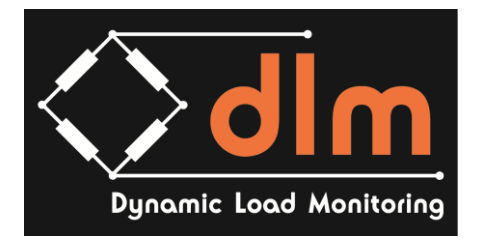

## **Manual Index**

| Section 1 – Bight release Hook Set-up                                                                          | Page No (s)    |
|----------------------------------------------------------------------------------------------------|----------------|
| <ul><li>Setting up the Bight Release hook for Deployment</li><li>Setting up the PAM unit for release</li></ul> | 3 - 6<br>6 - 9 |
| Section 2 - Datasheet(s)                                                                                       |                |
| Bight Release Hook Datasheet                                                                                   | 10 - 12        |

## **Revision History**

| Revision | Date       | Comments         | Written by | Checked by |
|----------|------------|------------------|------------|------------|
| 1        | 03/02/2016 | Intitial Release | J.Halford  | M.Sprague  |
|          |            |                  |            |            |
|          |            |                  |            |            |

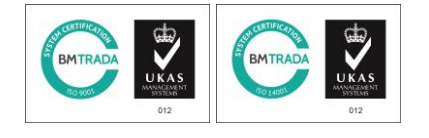

### Dynamic Load Monitoring UK Ltd, Unit 3 Bridgers Farm, Nursling Street, Nursling, Southampton, SO16 0YA

T +44 (0) 23 80 741 700 F +44 (0) 23 80 741 701 E Sales@dlm-uk.com W <u>www.dlm-uk.com</u>

Page 2 of 11

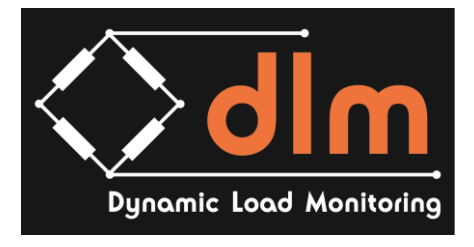

## Section 1 – Bight Release Hook Set-up

1) Remove the 'R' Pin from the locking pin and withdraw

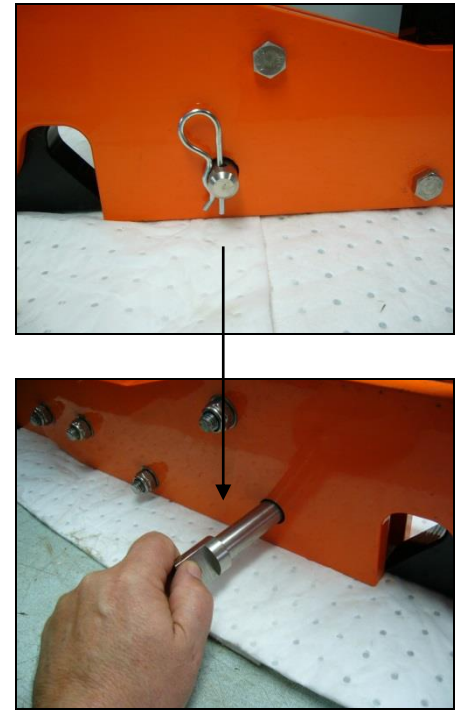

2) Using an Allen Key remove the bolt from the trigger release unit.

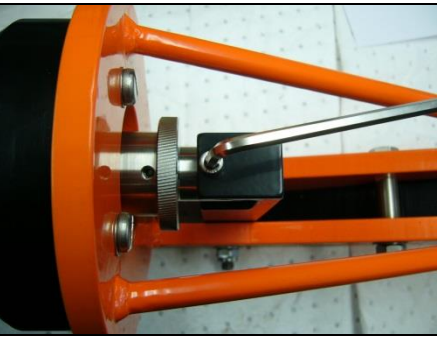

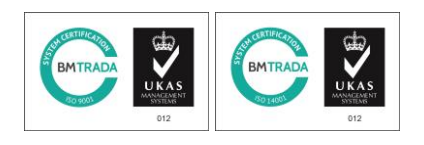

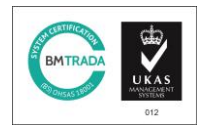

Dynamic Load Monitoring UK Ltd, Unit 3 Bridgers Farm, Nursling Street, Nursling, Southampton, SO16 0YA

T +44 (0) 23 80 741 700 F +44 (0) 23 80 741 701 E Sales@dlm-uk.com W <u>www.dlm-uk.com</u>

Page 3 of 11

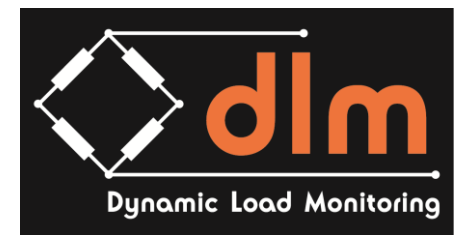

3) Rotate the Jaw and load the master link into the jaw

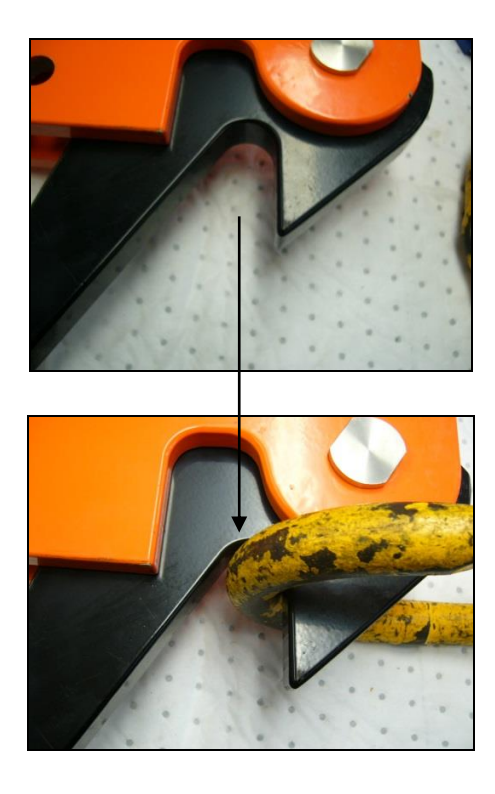

4) Return the jaw into the body of the BRH and secure in position using the trigger arm

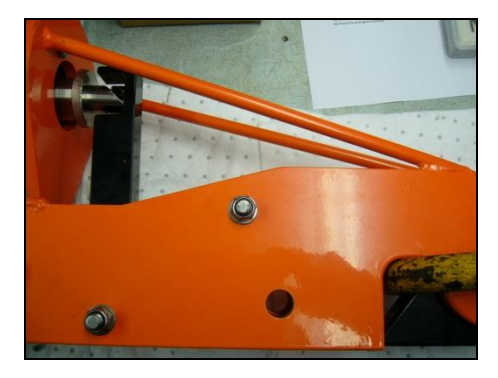

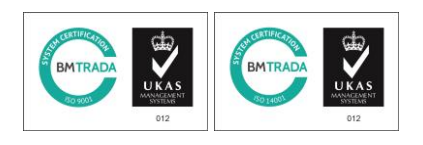

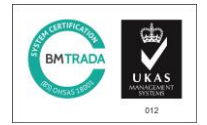

Dynamic Load Monitoring UK Ltd, Unit 3 Bridgers Farm, Nursling Street, Nursling, Southampton, SO16 0YA

T +44 (0) 23 80 741 700 F +44 (0) 23 80 741 701 E Sales@dlm-uk.com W <u>www.dlm-uk.com</u>

Page 4 of 11

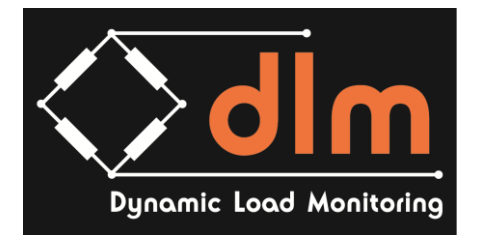

5) Rotate the helical release on the transponder until the Allen bolt can be inserted

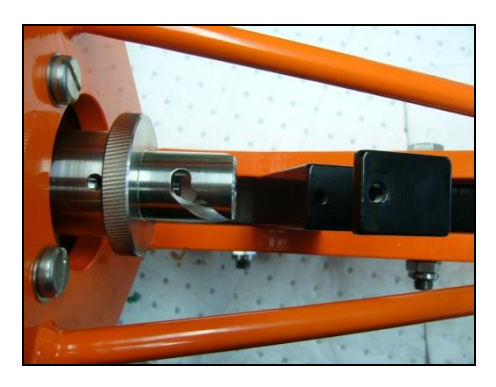

6) Ensure that the Allen bolt is located on the flat section of the helical release

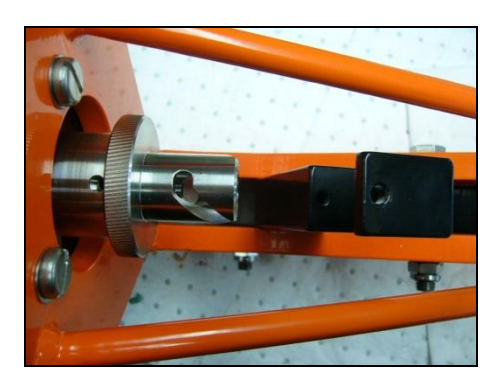

7) Reposition the locking pin and secure using 'R' Pin

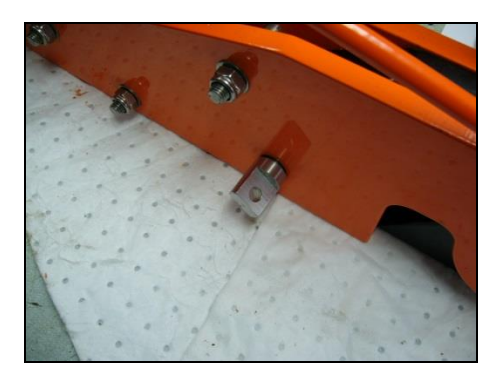

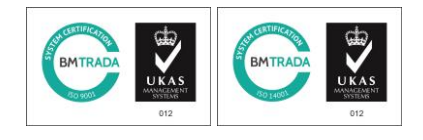

Dynamic Load Monitoring UK Ltd, Unit 3 Bridgers Farm, Nursling Street, Nursling, Southampton, SO16 0YA

T +44 (0) 23 80 741 700 F +44 (0) 23 80 741 701 E Sales@dlm-uk.com W <u>www.dlm-uk.com</u>

Page 5 of 11

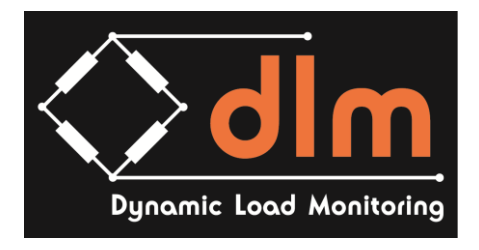

- 8) Retain Locking pin in position until return to deploy.
- 9) Once overboard remove locking pin. Attach Lanyard to "R" Pin and Locking pin to maintain a safe distance

## Section 2 - Setting Up PAM Unit for Release

1) Connect AC to DC Power lead to DC In on the Pam Unit

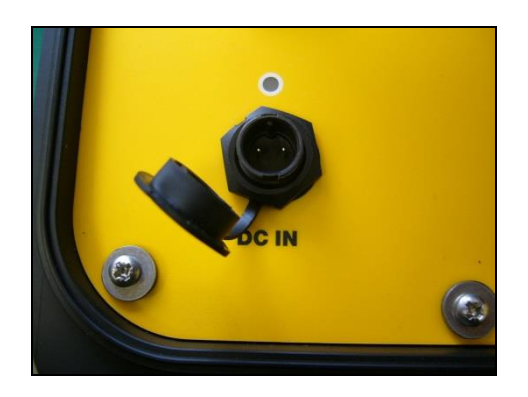

2) Connect Dunking Transducer or Test Transducer to Transducer socket on Pam Unit

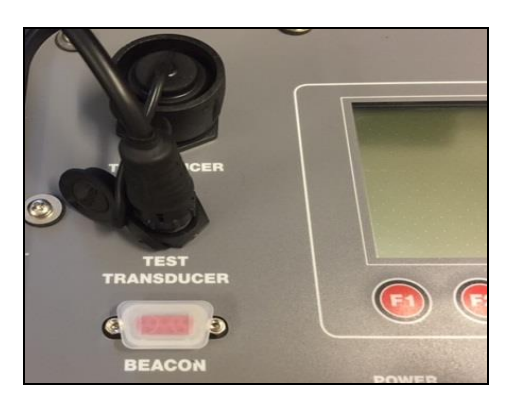

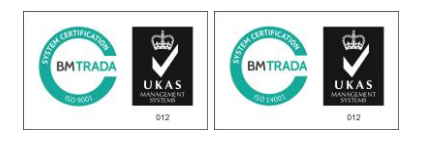

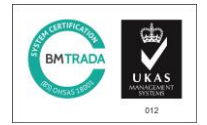

Dynamic Load Monitoring UK Ltd, Unit 3 Bridgers Farm, Nursling Street, Nursling, Southampton, SO16 0YA

T +44 (0) 23 80 741 700 F +44 (0) 23 80 741 701 E Sales@dlm-uk.com W <u>www.dlm-uk.com</u>

Page 6 of 11

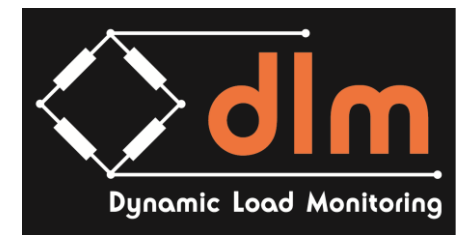

3) Turn on Pam Unit by depressing ON button

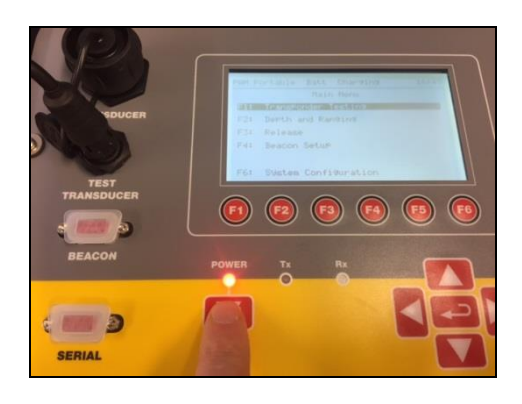

4) On Main Menu screen press F3 to release area

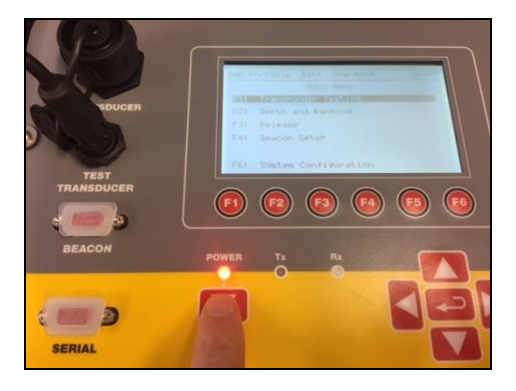

- 5) Select F1 Release 529P
- 6) Check Set up by selecting F1

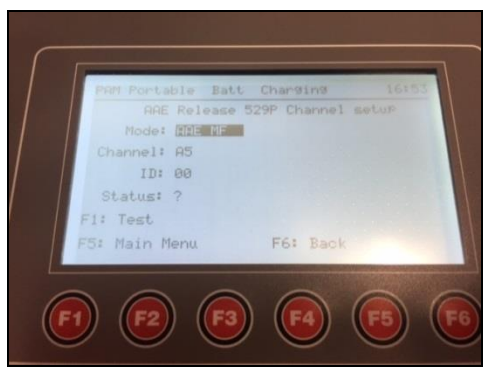

Set up should be Channel 5, ID00

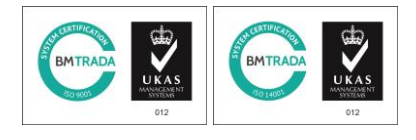

Dynamic Load Monitoring UK Ltd, Unit 3 Bridgers Farm, Nursling Street, Nursling, Southampton, SO16 0YA

T +44 (0) 23 80 741 700 F +44 (0) 23 80 741 701 E Sales@dlm-uk.com W <u>www.dlm-uk.com</u>

Page 7 of 11

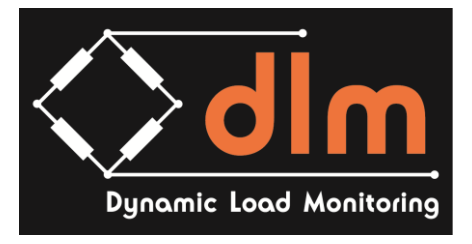

- 7) Press F6 to Return to Main Release Screen
- 8) Press F2 to Release function

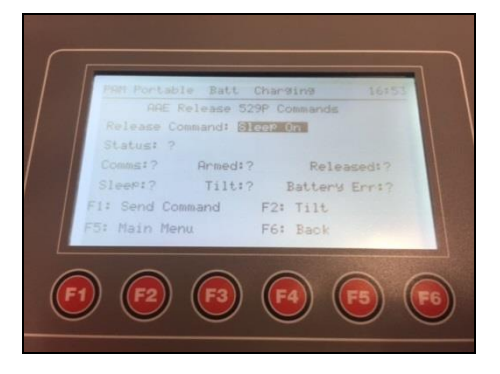

- 9) Press enter to open release command area
- 10) Scroll to RESET and press enter

| PRM Portable Batt Charding 16954<br>ARE Release 529P Commands<br>Release Commands <u>Batsct</u><br>Status: ?<br>Commst? Armed:? Released:?<br>Sleep:? Tilt:? Battery Err:? |
|----------------------------------------------------------------------------------------------------|
| F1: Send Command F2: Tilt<br>F5: Main Menu F6: Back<br>F2 F3 F3 F4 F5 F6                                                                                                   |

- 11) Press F1 to send signal to reset
- 12) Scroll to ARM and press enter

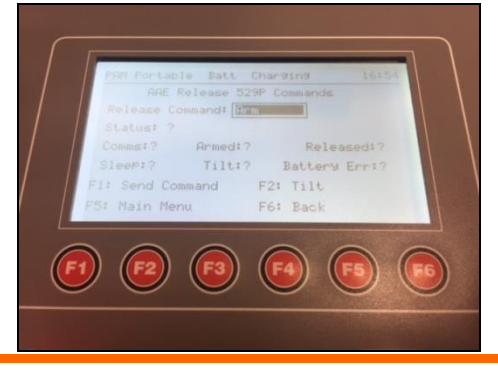

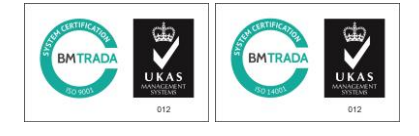

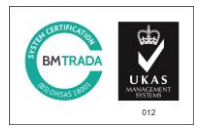

Dynamic Load Monitoring UK Ltd, Unit 3 Bridgers Farm, Nursling Street, Nursling, Southampton, SO16 0YA

T +44 (0) 23 80 741 700 F +44 (0) 23 80 741 701 E Sales@dlm-uk.com W <u>www.dlm-uk.com</u>

Page 8 of 11

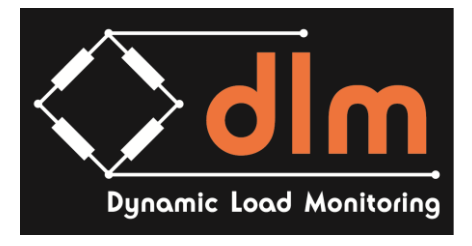

- 13) Press F1 to send command signal to Arm
- 14) Scroll to RELEASE and press enter

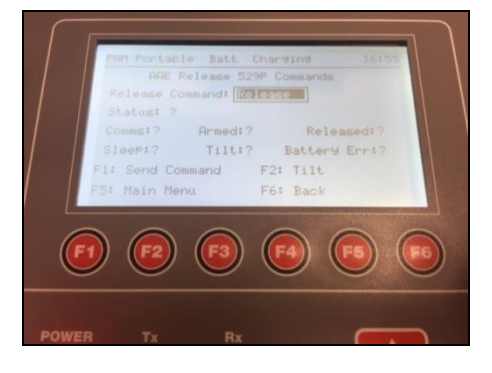

15) Press F1 to send command signal to Release

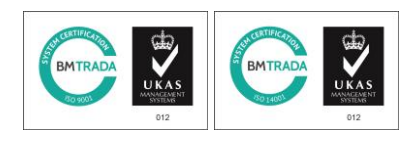

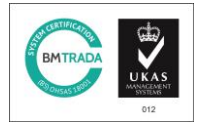

Dynamic Load Monitoring UK Ltd, Unit 3 Bridgers Farm, Nursling Street, Nursling, Southampton, SO16 0YA

T +44 (0) 23 80 741 700 F +44 (0) 23 80 741 701 E Sales@dlm-uk.com W <u>www.dlm-uk.com</u>

Page 9 of 11

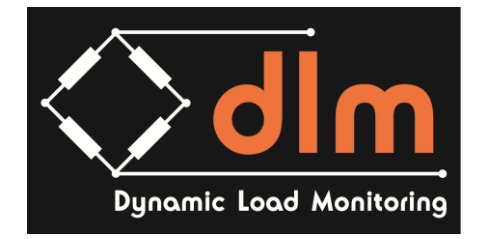

## Section 3 – Bight Release Hook Datasheet

## Acoustic 10t Release Hook ARH - 2.0

The 10t Release Hook offers a new method of wirelessly separating an underwater load from its crane. By using acoustics, rather than divers or ROVs with cutting equipment, this method has the potential to both reduce risk and save time.

The Release Hook consists of a heavy duty strong back and lever system that amplifies the load capability of an Applied Acoustics' 529P Release beacon, and a standard AAE surface control unit, typically a 3510 PAM Portable. Once the load is in position a remote acoustic signal received from the surface unit triggers the hinged hook to open, releasing the load, allowing the frame unit itself to be recovered in its entirety for re-use.

Useful for bight release applications in the cable laying and repair industry, this acoustic Release Hook is also suited for coastal construction operations on wind farm sites, lowering work baskets or other subsea structures, separating lift bags from their loads or as a method of marking subsea infrastructures that are at risk of damage from surface activity.

#### **Dimensional Data**

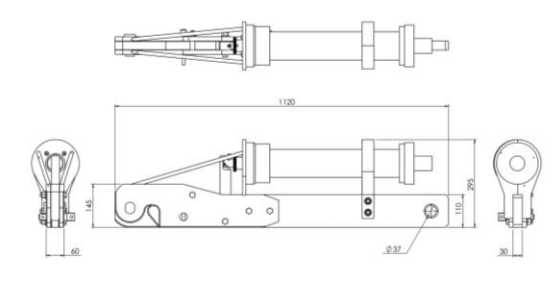

#### Specification

| HOOK SPECIFICATION:                                                                                                    |                                                                                                    |
|----------------------------------------------------------------------------------------------------|----------------------------------------------------------------------------------------------------|
| SWL                                                                                                    | 10t (including 4 x factor of safety)                                                                                                    |
| Operating depth                                                                                                    | 1000m                                                                                                    |
| Weight in air                                                                                                    | 60kg                                                                                                    |
| Weight in water                                                                                                    | 40kg                                                                                                    |
| Overall length                                                                                                    | 112cms                                                                                                    |
| Maximum height (inc cage)                                                                                                    | 120cms                                                                                                    |
| Master link part number                                                                                                    | Gunnebo M-1613-10                                                                                                    |
| 529P ACOUSTIC RELEASE BEAM<br>Housing material; hard anodis<br>BATTERY                                                                                                | CON<br>ed aluminium                                                                                                    |
| 529P ACOUSTIC RELEASE BEA<br>Housing material; hard anodis<br>BATTERY<br>Type                                                                                         | CON<br>ed aluminium<br>Alkaline (Set of 3; Rx, Tx, Motor)                                                                                          |
| 529P ACOUSTIC RELEASE BEA<br>Housing material; hard anodis<br>BATTERY<br>Type<br>Listening life                                                                       | CON<br>ed aluminium<br>Alkaline (Set of 3; Rx, Tx, Motor)<br>4 months                                                                              |
| 529P ACOUSTIC RELEASE BEA<br>Housing material; hard anodis<br>BATTERY<br>Type<br>Listening life<br>Releases                                                           | CON<br>ed aluminium<br>Alkaline (Set of 3; Rx, Tx, Motor)<br>4 months<br>70                                                                        |
| 529P ACOUSTIC RELEASE BEA<br>Housing material; hard anodis<br>BATTERY<br>Type<br>Listening life<br>Releases<br>TWO-WAY COMMUNICATION                                  | CON<br>ed aluminium<br>Alkaline (Set of 3; Rx, Tx, Motor)<br>4 months<br>70                                                                        |
| 529P ACOUSTIC RELEASE BEA<br>Housing material; hard anodis<br>BATTERY<br>Type<br>Listening life<br>Releases<br>TWO-WAY COMMUNICATION<br>Frequency                     | CON<br>ed aluminium<br>Alkaline (Set of 3; Rx, Tx, Motor)<br>4 months<br>70<br>MF, 17 to 32kHz                                                     |
| 529P ACOUSTIC RELEASE BEA<br>Housing material; hard anodis<br>BATTERY<br>Type<br>Listening life<br>Releases<br>TWO-WAY COMMUNICATION<br>Frequency<br>Status telemetry | CON<br>ed aluminium<br>Alkaline (Set of 3; Rx, Tx, Motor)<br>4 months<br>70<br>MF, 17 to 32kHz<br>Acknowledge arm, Acknowledge<br>release, Battery |

#### Features: -

- 10 tonne release capability
- Commanded by 3510 PAM or 2520
- PAM, Easytrak Lite or Nexus USBL
- Positive lever drive off with load assist release
- Upgrade option for existing 529P beacons

#### Applications:

- Cable work operations
- Crane and winch wire detachment
- Submerged buoy recovery
- Complementary to lift bag operations

#### COMPATIBILITY AND CONFIGURATION

Internally configured Command/Control 16 identities

| Case size                                                                                                    | 390 x 310 x                                                                                 | 170mm                                                                                    |
|----------------------------------------------------------------------------------------------------|---------------------------------------------------------------------------------------------|------------------------------------------------------------------------------------------|
| Weight                                                                                                    | 5kg                                                                                         |                                                                                          |
| Temperature                                                                                                    | Storage<br>Operation                                                                        | -20°C to +60°C<br>0°C to +40°C                                                           |
| External power supply                                                                                                    | Input<br>Output                                                                             | 100-240Vac, 50-60Hz<br>24Vdc                                                             |
|                                                                                                    |                                                                                             |                                                                                          |
| Battery life<br>3190 DUNKING TRANSDUCEI<br>Robust stainless steel transdo                                                                                                    | 6 hours<br>R<br>ucer with integral                                                          | cable and transducer                                                                     |
| Battery life<br>3190 DUNKING TRANSDUCEI<br>Robust stainless steel transdi<br>protection cage. Operation st<br>release and telemetry.                                             | 6 hours<br>R<br>ucer with integral<br>ubsea with rangin                                     | cable and transducer<br>g, relocation, acoustic                                          |
| Battery life<br>3190 DUNKING TRANSDUCEI<br>Robust stainless steel transdu<br>protection cage. Operation su<br>release and telemetry.<br>Size                                     | 6 hours<br>R<br>ucer with integral<br>ubsea with rangin<br>100mm Ø x 3                      | cable and transducer<br>g, relocation, acoustic<br>276.5mm excluding cable relief        |
| Battery life<br>3190 DUNKING TRANSDUCEI<br>Robust stainless steel transd<br>protection cage. Operation st<br>release and telemetry.<br>Size<br>Weight                            | 6 hours<br>R<br>ucer with integral<br>ubsea with rangin<br>100mm Ø x 3<br>8.5kg             | , cable and transducer<br>g, relocation, acoustic<br>276.5mm excluding cable relief      |
| Battery life<br>3190 DUNKING TRANSDUCEI<br>Robust stainless steel transd<br>protection cage. Operation st<br>release and telemetry.<br>Size<br>Weight<br>Cable length (attached) | 6 hours<br>R<br>ucer with integral<br>ubsea with rangin<br>100mm Ø x<br>8.5kg<br>30m standa | . cable and transducer<br>g, relocation, acoustic<br>276.5mm excluding cable relie<br>rd |

3510 PAM Portable, 2520 PAM Easytrak Lite Easytrak Nexus

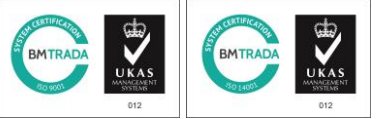

## Nursling,

#### Dynamic Load Monitoring UK Ltd, Unit 3 Bridgers Farm, Nursling Street, Nursling, Southampton, SO16 0YA

T +44 (0) 23 80 741 700 F +44 (0) 23 80 741 701 E Sales@dlm-uk.com W www.dlm-uk.com

Page 10 of 11